# Assistente de Validação da Razão Social

A partir da versão 2.6.6.12 encontra-se disponível as alterações contempladas na NT 2019.001.

Para realizar a consulta da razão social na SEFAZ acesse o link: https://www.sefaz.rs.gov.br/dfe/Consultas/Ccc.

O assistente de configuração da razão social estará acessível, por exemplo, em:

### Ao Acionar a Tela de Configurações Filiais

Caso queira definir a razão social, ela poderá ser incluída através do menu Configurações > Filiais > Dados da Filial no campo Razão Social.

| Filial: Linx Farma Big   | Filma Function Confirmation Colora                                                                   |
|--------------------------|----------------------------------------------------------------------------------------------------|
| Cadastro e Configu       |                                                                                                    |
| Cauastro e Connige       |                                                                                                    |
| Grade                    | Dados da Filial                                                                                      |
| Dados da Filial          | Dados Contabilista/Responsável Dados fiscais                                                         |
|                          |                                                                                                    |
| Contas a Pagar           | Código Nome da Empresa (Nome Fantasia) Razão Social 😯                                                |
| Controle de Validade     | 2 Linx Farma Big Definir                                                                             |
| Convênio                 | Nome Abreviado da Empresa Contato Cidade (Obsoleto - será removido)                                  |
| - Cupom Fiscal           |                                                                                                    |
| Devolução Fornec.        | Endereço Número Bairro                                                                               |
| EFD                      |                                                                                                    |
| Entradas                 | , , , , , , , , , , , , , , , , , , ,                                                                |
| Entregas                 |                                                                                                    |
| Fidelidade               | Escritório ICMS ICMS p/ Genérico Telefone Fax Utiliza Dados Abreviados Data de início das atividades |
| Geral                    |                                                                                                    |
| Integrações              |                                                                                                    |
| Inventário               | Horano de Funcionamento                                                                              |
| Limpeza de Arquivos      | Abre às Fecha às                                                                                     |
| NFC-e                    |                                                                                                    |
| NF-e                     | Deducto any service de Marco                                                                         |
| PBM                      | Dados do email para envio de NFe Email NEa-  Senha: Host:  Dorta:                                    |
| Prem. Produtividade      | Linan N.C. India. India. I ora. 2                                                                    |
| Promoções PEC            | Ev: smto seu domino com brou smto seu dominio com                                                    |
| Transferências           | V Utilizar segurança de criptografia (SSL ou TLS)                                                    |
| Vendas                   | (* Ambos O SSL O ILS                                                                                 |
| Vigilância Sanitária     |                                                                                                    |
|                          |                                                                                                    |
| Codigo                   | Sector (F3)                                                                                          |
|                          | 🚔 Imprimir (F9)                                                                                      |
| Registros encontrados: 1 |                                                                                                    |

Figura 01 - Configurações Razão Social

Ao selecionar o botão 😨 direcionará para a seguinte página Por Que Não Posso Alterar a Razão Social Diretamente? onde terá a resposta sobre o bloqueio da edição da razão social diretamente no campo.

Ao Oclicar em Definir aparecerá a seguinte tela:

# Esse assistente vai ajudá-lo a obter a razão social existente no cadastro da SEFAZ.

## Mas por que isso é importante?

A razão social da filial é uma das informações que compõem a Nota Fiscal eletrônica (NF-e) e a Nota Fiscal de Consumidor eletrônica (NFC-e). Ao se tentar emitir uma NF-e/NFC-e, a SEFAZ poderá comparar a Razão social da nota fiscal com a existente no cadastro do fisco e, se elas forem diferentes, a SEFAZ poderá rejeitar a emissão da NF-e/NFC-e. Portanto, para evitar esse tipo de rejeição e os impactos que isso pode causar em suas operações, é importante verificar se a razão social definida para filial corresponde à definida no cadastro da SEFAZ.

Quero verificar a razão social na SEFAZ (F3)

1 Verificar mais tarde (ESC)

Figura 02 - Quero Verificar a Razão Social na SEFAZ

Essa tela possui a opção:

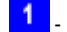

1 - Verificar mais tarde (ESC) - Ao pressionar esse link, a tela será fechada.

Quero verificar a razão social na SEFAZ (F3)

Ao selecionar a opção

seguirá para a seguinte tela:

# Pesquisar na SEFAZ e confirmar a razão social

A opção 'Pesquisar razão social na SEFAZ' abaixo faz uma consulta à SEFAZ utilizando o certificado digital vinculado a esta filial para tentar obter a razão social cadastrada junto ao fisco.

Se a consulta for bem-sucedida, o resultado será exibido e a confirmação de que ela está correta será necessária para concluir a definição;

Já se não for possível realizar a consulta, outras instruções serão fornecidas para auxiliá-lo a identificar a razão social existente no cadastro da SEFAZ.

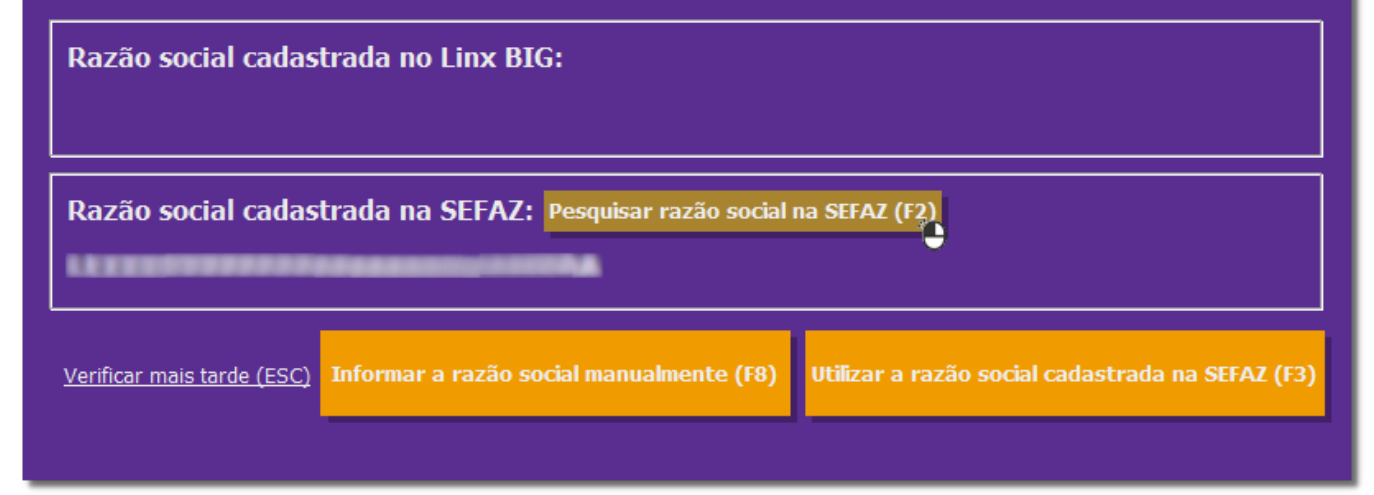

Figura 03 - Pesquisar na SEFAZ e Confirmar a Razão Social

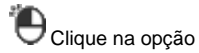

Pesquisar razão social na SEFAZ (F2)

para que o Linx Big tente obter a razão social diretamente da SEFAZ.

Se a razão social for obtida, ela será exibida em 'Razão social cadastrada na SEFAZ' para o usuário, que poderá conferi-la.

Utilizar a razão social cadastrada na SEFAZ (F3)

Se a informação estiver correta, o usuário deverá confirmar essa condição para o sistema acionando a opção

Na sequência, é só finalizar o assistente.

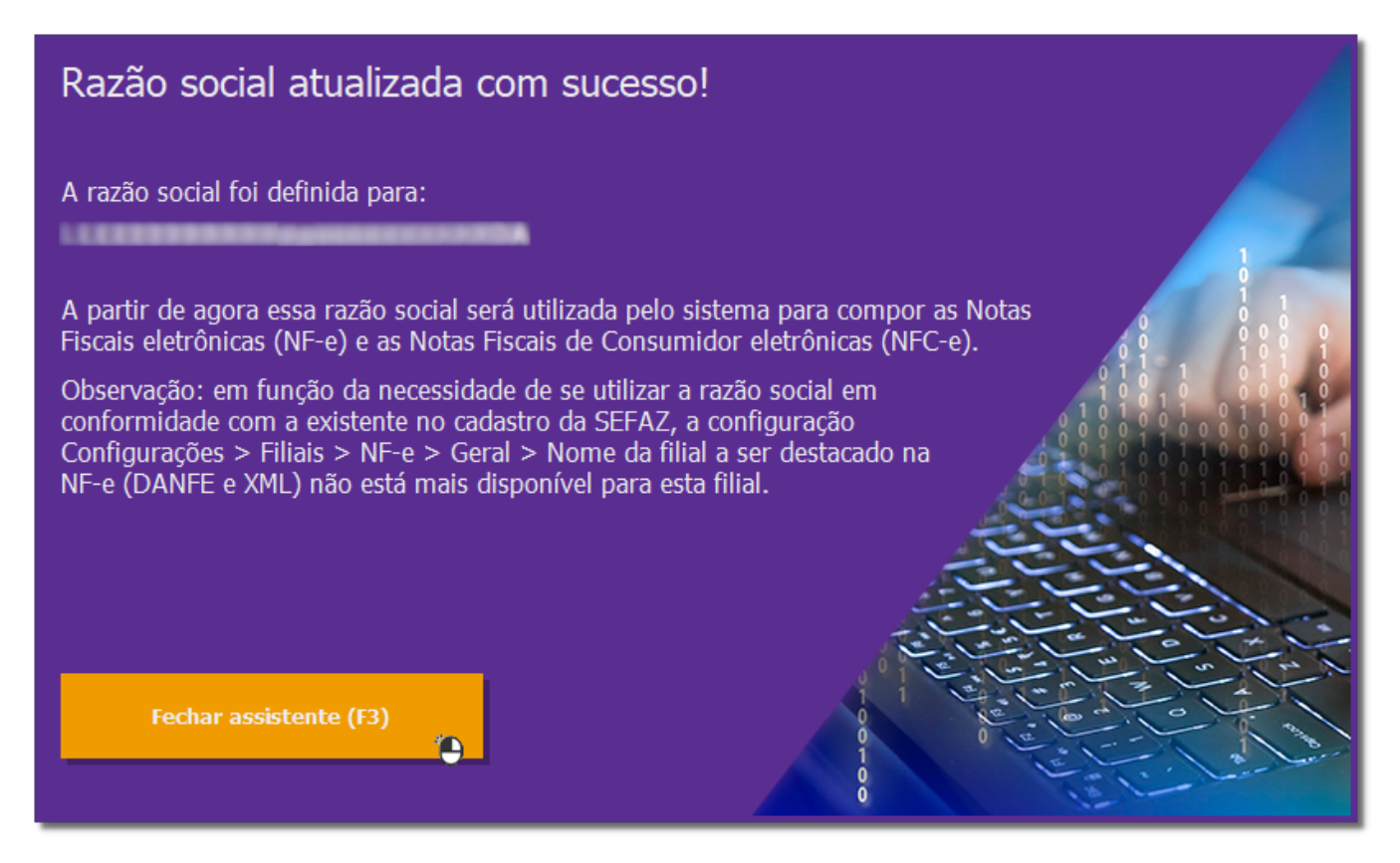

Figura 04 - Razão Social Cadastrada com Sucesso

A partir dessa tela o processo foi concluído e não mais aparecerá essa mensagem.

#### Definição Manual da Razão Social

Já se a informação obtida da SEFAZ não corresponder a razão social da farmácia, ou para aqueles casos onde o Linx Big não conseguiu obter a razão social automaticamente do fisco, ou se ainda, por algum motivo, a razão social obtida do fisco resultar em erros na emissão de notas fiscais eletrônicas, é possível defini-la de forma manual.

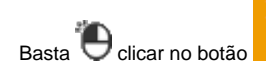

Informar a razão social manualmente (F8)

(na *Figura 03* acima).

## Obtendo a razão social de forma manual no endereço da SEFAZ

É possível tentar obtê-la realizando a consulta disponibilizada no endereço: <u>https://www.sefaz.rs.gov.br/dfe/Consultas/Ccc</u> 1

No formulário existente nesse endereço, selecione o Estado de MG, informe o CNPJ ou a IE e realize a consulta.

Após concluí-la, utilize o 'Nome da empresa' retornado na consulta para preencher o campo 'Razão social do cadastro da SEFAZ' abaixo.

#### Razão social do cadastro da SEFAZ 2

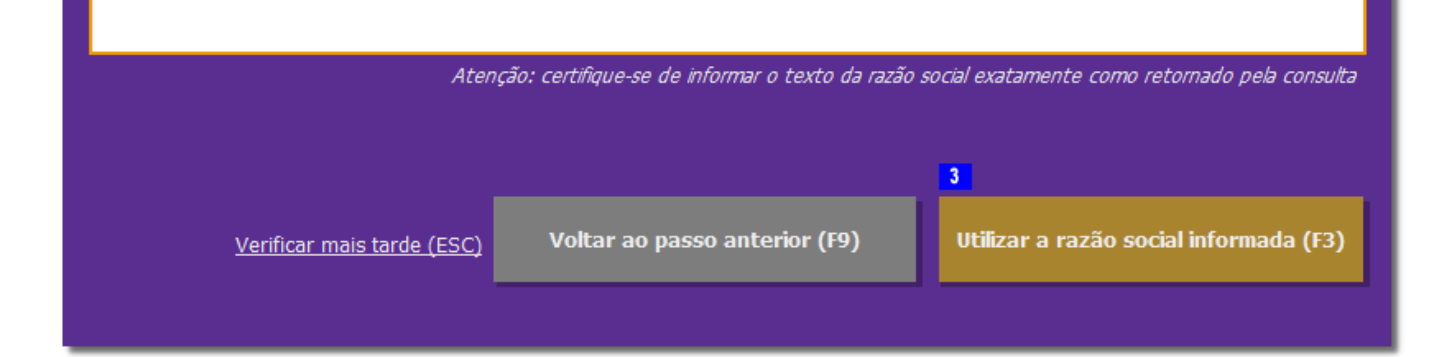

Figura 05 - Razão Social do Cadastro da SEFAZ

Nessa tela, destaque para:

- Endereço do Cadastro Centralizado de Contribuinte (CCC) onde é possível realizar a consulta manual da razão social;

2 - Campo para inclusão manual da razão social;

3 - Botão para definir a razão social com base no valor digitado manualmente no campo da opção

Utilizar a razão social informada (F3)

A tela (Figura 04) aparecerá após inserir a razão social e pressionar o botão

### Configuração Descontinuada

Quando a razão social for definida através do assistente a Configurações > Filiais > NF-e campo "Nome da filial a ser destacado na NF-e (DANFE e XML)" será descontinuada e não estará mais acessível.

| Grade       NF-e         Dados da Filial       Geral         Cartões e Convênios       No Escal Ektrônica         Contas a Pagar       Ambiente da NF-e         Controle de Validade       Versão da NF-e         Convênio       3.10 (disp. até 01/08/2018)         Cortores       3.10 (disp. até 01/08/2018)         Convênio       S.10 (disp. até 01/08/2018)         Convênio       Mineme da NF-e         Convênio       S.10 (disp. até 01/08/2018)         EFD       Retrato         Entradas       Impressão do DANFE         Fidelidade       Utizar ambiente de contingência (SVC)         Imprimir PMC no DANFE       Verdas         Integrações       Informar o valor do ICMS próprio do substituto no XML         Integrações       Informar o valor do ICMS próprio do substituto no XML na contingência SVC         NFC-e       Caminho para armazenar a NF-e impressa         EVMFel       Caminho para armazenar a NF-e impressa         EVMFel       Caminho para armazenar a NF-e processada         Transferências       Verdas         Verdas       Verdas         Vigilância Sanitária       NME-e para CNPJ igual ao remetente | Cadastro e Config                                                                                                    | urações de Filiais                                                                                                    | ← → [* 📄 ⊘ [*   🚮                                                                                                    |
|----------------------------------------------------------------------------------------------------|----------------------------------------------------------------------------------------------------|----------------------------------------------------------------------------------------------------|----------------------------------------------------------------------------------------------------|
|                                                                                                    | Grade<br>Dados da Filial<br>Cartões e Convênios<br>CF-e-SAT<br>Contas a Pagar<br>Controle de Validade<br>Convênio<br>Cupom Fiscal<br>Devolução Fornec.<br>EFD<br>Entradas<br>Entregas<br>Fidelidade<br>Financeiro<br>Geral<br>Integrações<br>Inventário<br>Limpeza de Arquivos<br>NFC-e<br>PBM<br>Prem. Produtividade<br>Promoções PEC<br>Sugest. de Compras<br>Transferências<br>Vendas<br>Vigilância Sanitária | NF-e       Geral       Estorno       Desoneração do ICMS         Nota Fiscal Eletrônica       M <sup>o</sup> sequencial da NF-e em homologação       3         ✓ Homologação       Produção       3         ✓ Versão da NF-e       C       3.10 (disp. até 01/08/2018)       € 4.00         Impressão do DANFE       ✓ Paisagem         ✓ Imprimir PMC no DANFE       ✓ Aguardar retorno da NF-e         Útilizar ambiente de contingência (SVC)       Imprimir produtos no DANFE em ordem alfabética         Informar o valor do ICMS próprio do substituto no XML       Informar o valor do ICMS próprio do substituto no XML         Informar o valor do ICMS próprio do substituto no XML       Informar o valor do ICMS próprio do substituto no XML         Caminho para armazenar a NF-e impressa | Logo da filial a ser impresso no DANFE   Habilitar manifestação do destinatário   Nome da filial a ser destacado na NF-e (DANFE - XML)   Nome fantasia   Nome fantasia   Nexto da filial a ser destacado na NF-e (DANFE - XML)   Nome fantasia   Nome fantasia   Nexto da filial a ser destacado na NF-e (DANFE - XML)   Exibir alerta   30 dias antes do certificado digital vencer   Exibir alerta   30 dias antes do certificado digital vencer   Enviar NF-e de modo sincrono   Verificar a UF informada no grupo de Entrega para classificar uma operação como Interna ou Interestadual   A UF exige a identificação do escr. de contabilidade no XML da NF-e   Enviar CEST na NF-e   Bloquear venda NF-e para CNPJ igual ao remetente   Informar ICMS Efetivo no XML (NF-e e NFC-e) |

Figura 06 - Nome da Filial a ser Destacada na NF-e (DANFE e XML) - Desabilitada

O Ao emitir uma NF-e e informar uma razão social que está divergente da existente no cadastro na SEFAZ, poderá haver a rejeição pelo motivo 936 - Razão Social do emitente diverge do informado no cadastro da SEFAZ.